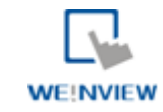

# 29. 穿透通讯功能

本章节说明如何设定穿透通讯功能。

| 29. | 穿透通讯功能     | د<br>۲             | 1 |
|-----|------------|--------------------|---|
|     | 29.1. 概要 . |                    | 2 |
|     | 29.2. 以太网  | 9模式                | 2 |
|     | 29.2.1.    | 安装虚拟串行端口驱动程序的步骤    | 2 |
|     | 29.2.2.    | 更改虚拟串行端口的步骤        | 4 |
|     | 29.2.3.    | 以太网模式设定            | 4 |
|     | 29.3. 串行站  | 片口模式               | 6 |
|     | 29.3.1.    |                    | 6 |
|     | 29.3.2.    | 使用 Utility Manager | 6 |
|     | 29.3.3.    | 使用系统寄存器            | 8 |
|     | 29.4. 穿透通  | 通讯控制               | 8 |
|     | - ,,       |                    | - |

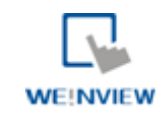

### 29.1. 概要

穿透通讯功能允许电脑上的应用程序通过触摸屏直接控制 PLC;此时 HMI 的功能类似转接器。 穿透通讯功能包含以下两种模式:

- 以太网
- 串行端口

点击 Utility Manager 的"穿透通讯设置" 按钮,即可检视这两种模式的设定内容。

## 29.2. 以太网模式

#### 29.2.1. 安装虚拟串行端口驱动程序的步骤

在使用"以太网"穿透通讯功能前,要先安装虚拟串行端口驱动程序。

 开启 Utility Manager 检视目前驱动程序的安装状态,若画面显示"请安装虚拟串行端口驱动程序", 请点击"安装驱动"按钮。

| 穿透通讯                    |                                       |        |
|-------------------------|---------------------------------------|--------|
| <ul> <li>以太网</li> </ul> | ◎ 串行端口                                |        |
| 虚拟串行端口                  | (PC <-> PLC)                          |        |
|                         | 请安装虚拟串行端口驱动程序                         |        |
| PLC连接设置                 | נאר (HMI <-> PLC)                     |        |
| HMLIF                   | P:                                    | 结束穿透通讯 |
|                         | · · · · · · · · · · · · · · · · · · · | ~      |
| 安装驱动                    | 移除驱动                                  | 应用     |
|                         |                                       |        |
|                         |                                       |        |
|                         |                                       |        |
|                         |                                       |        |
| ļ                       |                                       |        |
|                         |                                       | 离开     |

2. 在安装驱动程序的过程中可能被要求确认安装,请选择"继续安装"。

WE!NVIEW

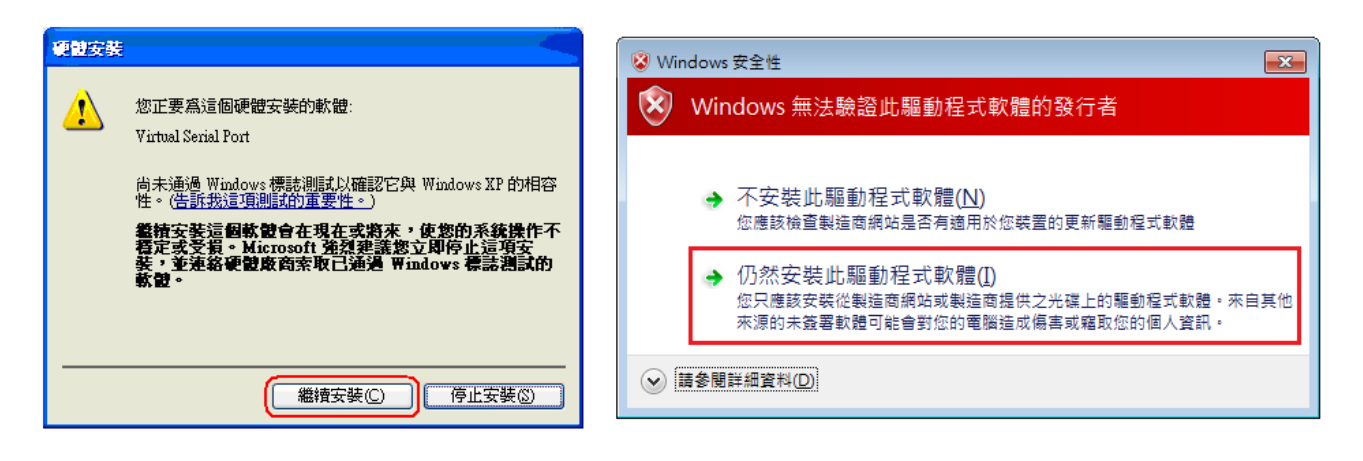

**3.** 在完成安装程序后,原先显示"请安装虚拟串行端口驱动程序"的位置将显示目前所使用的虚拟串行端口号。

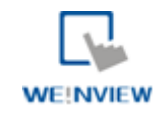

### 29.2.2. 更改虚拟串行端口的步骤

1. 在"设备管理员"的内容中可发现已安装完成"Virtual Serial Port"。

第二 (COM 和 LPT)
 第 ELTIMA Virtual Serial Port (COM1->COM2)
 第 ELTIMA Virtual Serial Port (COM2->COM1)
 第 Virtual Serial Port (COM9)

 若要更改虚拟串行端口号,只需进入 "Virtual Serial Port"的内容,并选择"连接埠设置" 下的"进 阶",即可更改虚拟串行端口号。

| □                                                       | Virtual Serial Port (COⅢ9) 属性 | ? × |
|---------------------------------------------------------|-------------------------------|-----|
| ■ — IDE ATA/ATAPI 控制器<br>■ — ■ Memory technology driver | 常规 端口设置 驱动程序 详细信息             |     |
| ■ 《 USI 和 KALL 经利益<br>● ■ SIMATIC NET                   | デキル分野 かい 9600                 |     |
|                                                         |                               |     |
|                                                         |                               |     |
| 自一夏端口 (COM 和 LPT)<br>                                   |                               |     |
| Virtual Serial Port (COM9)                              |                               |     |
| ≝…g L120L<br>₩                                          | 3632 mg (E). 70               |     |
| ■ <sup>2</sup> 国 人体学输入设备<br>■ <sup>9</sup> 声音、视频和游戏控制器  | 高级 (A) 还原默认值 (B)              | ו   |

#### 29.2.3. 以太网模式设定

在安装完成虚拟串行端口驱动程序后,只需依照下面步骤即可使用网络穿透通讯功能。

- 1. 请设定连接 PLC 的触摸屏 IP 地址,下图显示目前触摸屏 IP 地址为 192.168.1.206。
- 2. 指定触摸屏连接 PLC 的串行端口与属性,下图显示此时使用 COM 2 RS-232 通讯模式。
- 3. 完成所有设定后需按下"应用"按钮,所有属性才会生效。

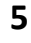

第29章 穿透通讯功能

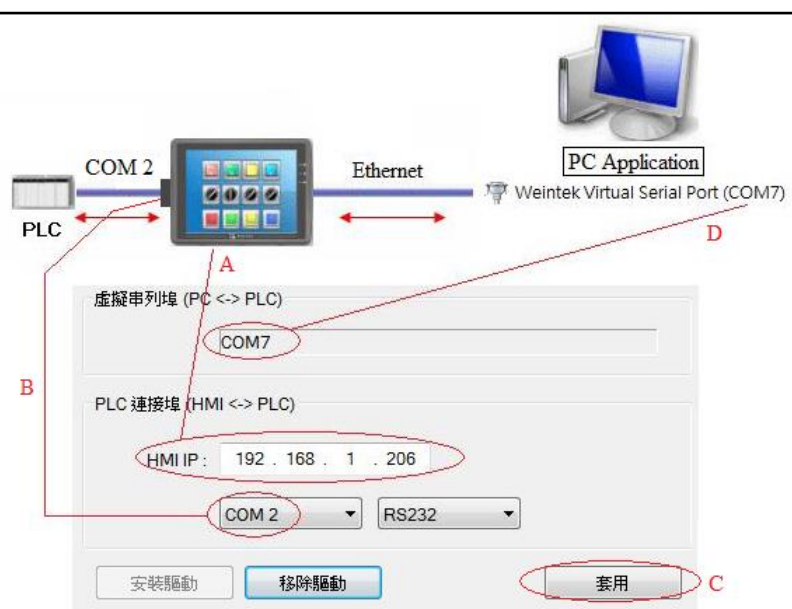

WE!NVIEW

4. 在执行电脑 上的应用程序时,所使用的串行端口号需指向虚拟串行端口号。以 Mitsubishi 的应用程序为例,若此时的虚拟串行端口为 COM 7,则在 "PC side I/F Serial setting" 窗口中的 "COM port" 需选择 COM 7。

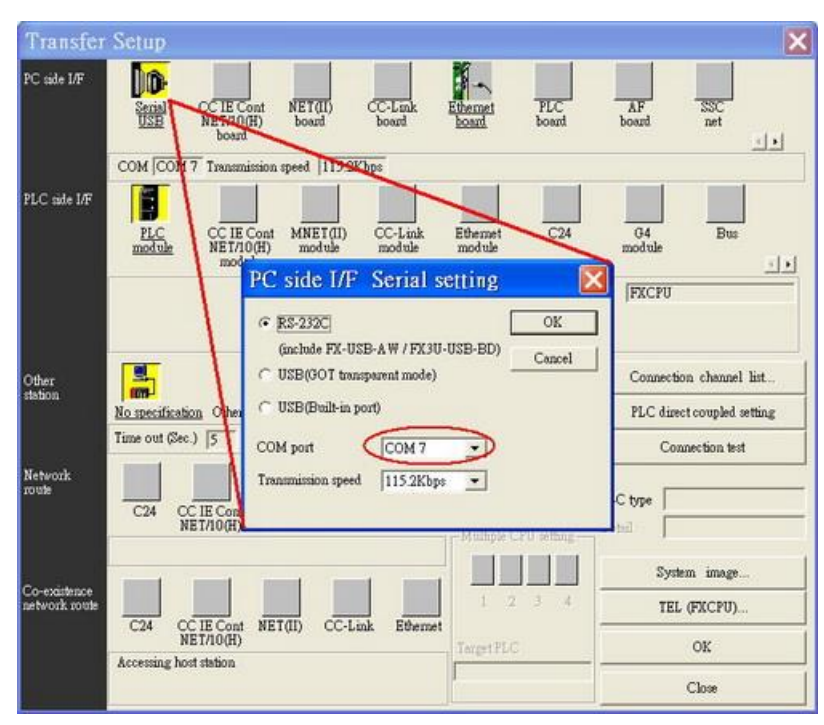

5. 完成上述各项设定后,用户在执行电脑上的PLC应用程序时,HMI会自动切换为穿透通讯模式(此时将暂停触摸屏与PLC间的通讯),此时可以将应用程序视为直接使用虚拟串行端口控制PLC。在关闭应用程序时,HMI也会自动关闭穿透通讯模式。

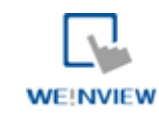

# 29.3. 串行端口模式

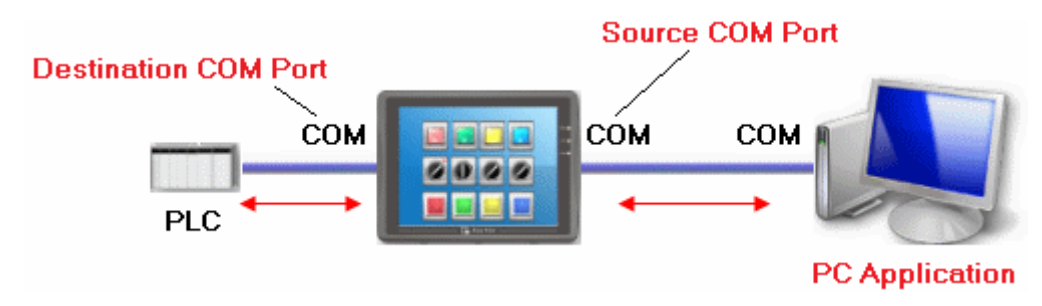

"数据来源串口"是指与电脑连接的触摸屏端口。

"数据目标串口"是指与 PLC 连接的触摸屏端口。

在使用"串行端口"穿透通讯功能前,需先正确设定这两个串口的属性。

#### 29.3.1. 串行端口设定

启用"串行端口"穿透通讯功能的方式有两种。

- 使用 Utility Manager
- 使用系统寄存器

LW-9901 设定数据来源串口 (1~3: COM 1~COM 3)

LW-9902 设定数据目标串口 (1~3: COM 1~COM 3)

#### 29.3.2. 使用 Utility Manager

1. 在 Utility Manager 按下"穿透通讯"按钮并设定通讯参数如下图所示。

7

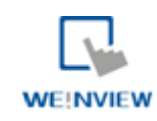

|                    | (売前) いい() 黄(元) |             |   |
|--------------------|----------------|-------------|---|
|                    | · 狭耿 □ □ □ 通讯3 | 参数设置        |   |
| HMI工作              | ⊧模式: 未知        |             |   |
| 数据来源 COM 端口 (PC -> | > HMI)         |             |   |
| COM 1              | •              | RS232       | • |
| 波特率: 9600          | •              | 数据位: 7 Bits | • |
| 校验位: None          | •              | 停止位: 1 Bit  | • |
| 数据目标 COM 端口 (HMI   | -> PLC)        |             |   |
| COM 2              | •              | RS232       | • |
| 波特率: 9600          | •              | 数据位: 7 Bits | • |
| 校验位: None          | •              | 停止位: 1 Bit  | • |

| 设定                  | 描述                                  |
|---------------------|-------------------------------------|
| HMI IP              | 需指定触摸屏的 IP 地址。                      |
| 读取触摸屏通讯参数设定         | 读取触摸屏上数据来源串口与数据目标串口的各项设定            |
|                     | 值。在按下"读取触摸屏通讯参数设置" 按钮后,所有通          |
|                     | 讯参数将被更新。                            |
| 数据来源 COM 端口         | 显示与设定数据来源串口与数据目标串口的通讯参数。当           |
| (PC->HMI) /数据目标 COM | 点选 "开始穿透通讯",将根据 "数据来源 COM 端口"、"     |
| 端口(HMI->PLC)        | 数据目标 COM 端口"中所设定的内容,执行穿透通讯功         |
|                     | 能。                                  |
| 传输速率 / 数据位 / 校验 /   | 通常 "数据来源 COM 端口" 与 "数据目标 COM 端口"    |
| 停止位                 | 中的这些设定需相同。"数据来源 COM 端口" 因为是连        |
|                     | 接到电脑,通讯模式通常选择为 "RS-232" 即可; "数      |
|                     | 据目标 COM 端口" 因为接到 PLC,通讯模式需依照        |
|                     | PLC 的通讯设定,可选择: "RS-232"、"RS-485 2W" |
|                     | 或 "RS-485 4W"。                      |

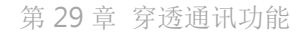

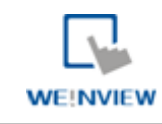

# Note

若不需要穿透通讯功能,需点选"结束穿透通讯"来关闭穿透通讯功能,此时触摸屏才会重新开启和 PLC的通讯。

共有三种模式可显示目前触摸屏的工作模式。

| 模式   | 描述                          |
|------|-----------------------------|
| 未知   | 在未读取触摸屏的设定值前,所显示的触摸屏工作状态。   |
| 正常模式 | 在读取触摸屏的设定值后,显示的状态。触摸屏处在正常   |
|      | 通讯状态,不接受来自数据来源串口的任何数据。      |
| 穿透模式 | HMI 目前正处在穿透模式状态。此时电脑 上的应用程序 |
|      | 可以通过数据来源串口直接控制连接在数据目标串口上    |
|      | 的 PLC。                      |

#### 29.3.3. 使用系统寄存器

另一种启动触摸屏穿透通讯功能的方式为直接更改系统寄存器 LW-9901 (数据来源串口) 与 LW-9902 (数据目标串口) 中的数据内容。当 LW-9901 与 LW-9902 中的数据符合下列条件时, HMI 将自动启动 穿透通讯功能。

● LW-9901 与 LW-9902 中的数据需为 1~3(1~3 分别表示 COM 1~COM 3)。

● LW-9901 与 LW-9902 中的数据不可相同。

如有需要更改各串口的通讯参数,只需更改各参数相对应的系统寄存器中的数据,并对"LB-9030:更新 COM1 通讯参数"、"LB-9031:更新 COM2 通讯参数"、"LB-9032:更新 COM3 通讯参数" 送 出 ON 的讯号即可。

# Note

■ 若要关闭触摸屏的穿透通讯功能,只需将 LW-9901 与 LW-9902 中的数据更改为 0。

### 29.4. 穿透通讯控制

一般来说,开启穿透模式时,HMI 会关闭与 PLC 间的通讯,直到穿透模式结束。然而,特定的 PLC 驱动程序于穿透模式下可支持 HMI- PLC,电脑-HMI 同时通讯。

☞ 要查询支持的 PLC 驱动,请参阅《PLC 连结手册》的相关章节。

同时通讯功能可利用系统寄存器 LW-9903 进行控制。

| LW-9903 数值 | 描述                                     |
|------------|----------------------------------------|
| 0 (预设)     | 正常模式。执行穿透功能时,HMI-PLC,电脑-HMI可以<br>同时通讯。 |
| 2          | 执行穿透功能时,将停止 HMI 与 PLC 间的通讯。            |

# Note

因串行端口通讯速度受限,可设定 LW-9903 为 2 关闭此功能来加快上传/下载 PLC 程序的速度。